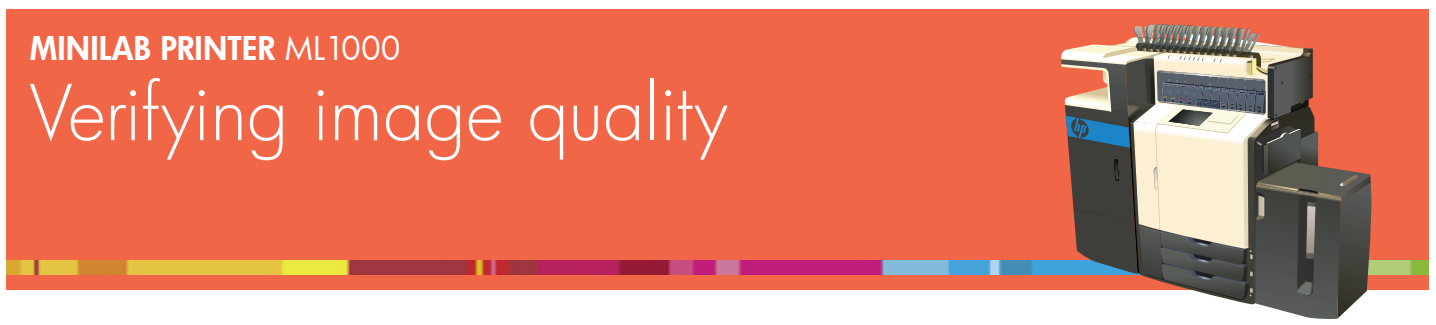

Each day before processing orders, verify image quality.

## **Check pen health**

- 1. Touch **Service** on Home screen.
- 2. Enter **00** from virtual keyboard or control panel keypad.
- 3. Touch Yes.
- 4. Touch Start of Day at top of screen.
- 5. Examine colored boxes under **Pen Health**:

If any Pen Health boxes are grey:

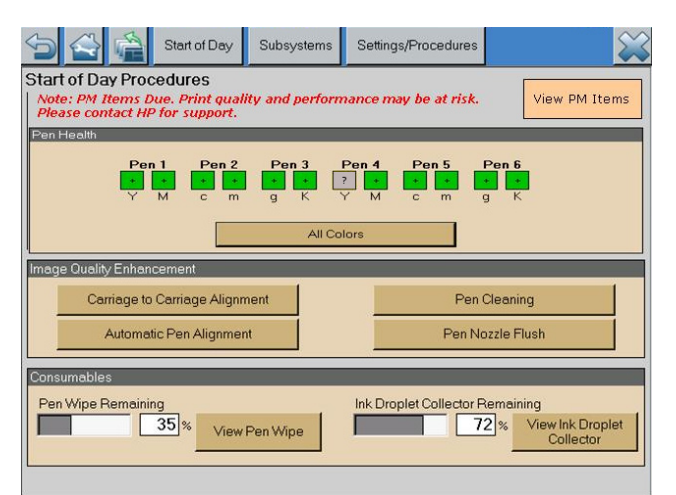

- 1. Touch Settings/Procedures.
- 2. Touch **Calibrations**.
- 3. Touch Engine Calibrations 1.
- 4. Touch Drop Detect Beam.
- 5. When calibration is complete, press **Drop Detect**.
- 6. Boxes will now be colored. Proceed to next page.

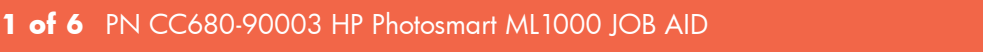

If no Pen Health boxes are red or grey:

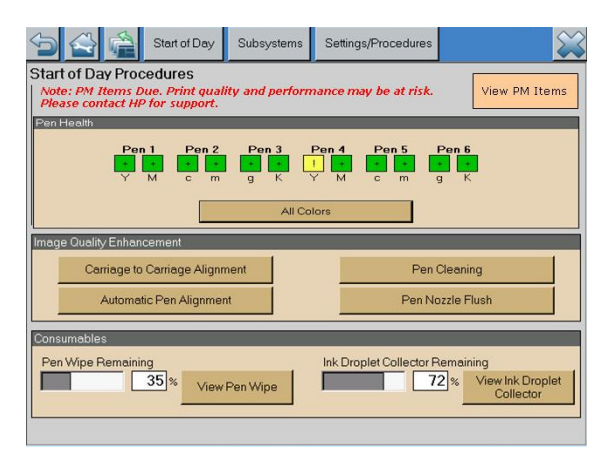

- 1. Continue to Examine All Colors plot on next page.
- If any boxes are yellow, watch carefully for vertical lines on All Colors printout.
- Note: Yellow boxes require no troubleshooting. If All Colors plot is acceptable, process orders normally.

▶ If any Pen Health boxes are red:

| 5 🔮 着                                                                                                    | Start of Day    | Subsystems | Settings/Procedures |  |
|----------------------------------------------------------------------------------------------------|-----------------|------------|---------------------|--|
| Start of Day Procedures Note: PM Items Due. Print quality and performance may be at risk. Please contact HP for support. View PM Items |                 |            |                     |  |
| Pen Health Pen 1 Pen 2 Pen 3 Pen 4 Pen 5 Pen 6 Y M c m g K Y M c m g K All Colors                                                      |                 |            |                     |  |
| Image Quality Enhancement                                                                                                    |                 |            |                     |  |
| Carriage to                                                                                                    | Carriage Alignn | nent       | Pen Cleaning        |  |
| Automat                                                                                                    | ic Pen Alignmer | nt         | Pen Nozzle Flush    |  |
| Consumables Pen Wipe Remaining Ink Droplet Collector Remaining View Ink Droplet Collector View Ink Droplet Collector                   |                 |            |                     |  |

- 1. Touch **Pen Cleaning**. Touch **Continue** if prompted.
- 2. If no red boxes remain, continue to *Examine All Colors plot*.
- 3. If any boxes are still red, repeat step 1 up to twice more.
- 4. If no red boxes remain, continue to *Examine All Colors plot*.
- 5. If any boxes are still red, HP recommends removing the minilab from service until issue is resolved.

# **Examine All Colors plot**

- 1. Load 21 x 31 cm (8.25 x 12.25 in) paper (glossy recommended) in Tray 2, 3, or 4.
- 2. Touch All Colors to print All Colors printout.
- 3. Check All Colors printout for defects below. See detail graphics and troubleshooting procedures on following pages.

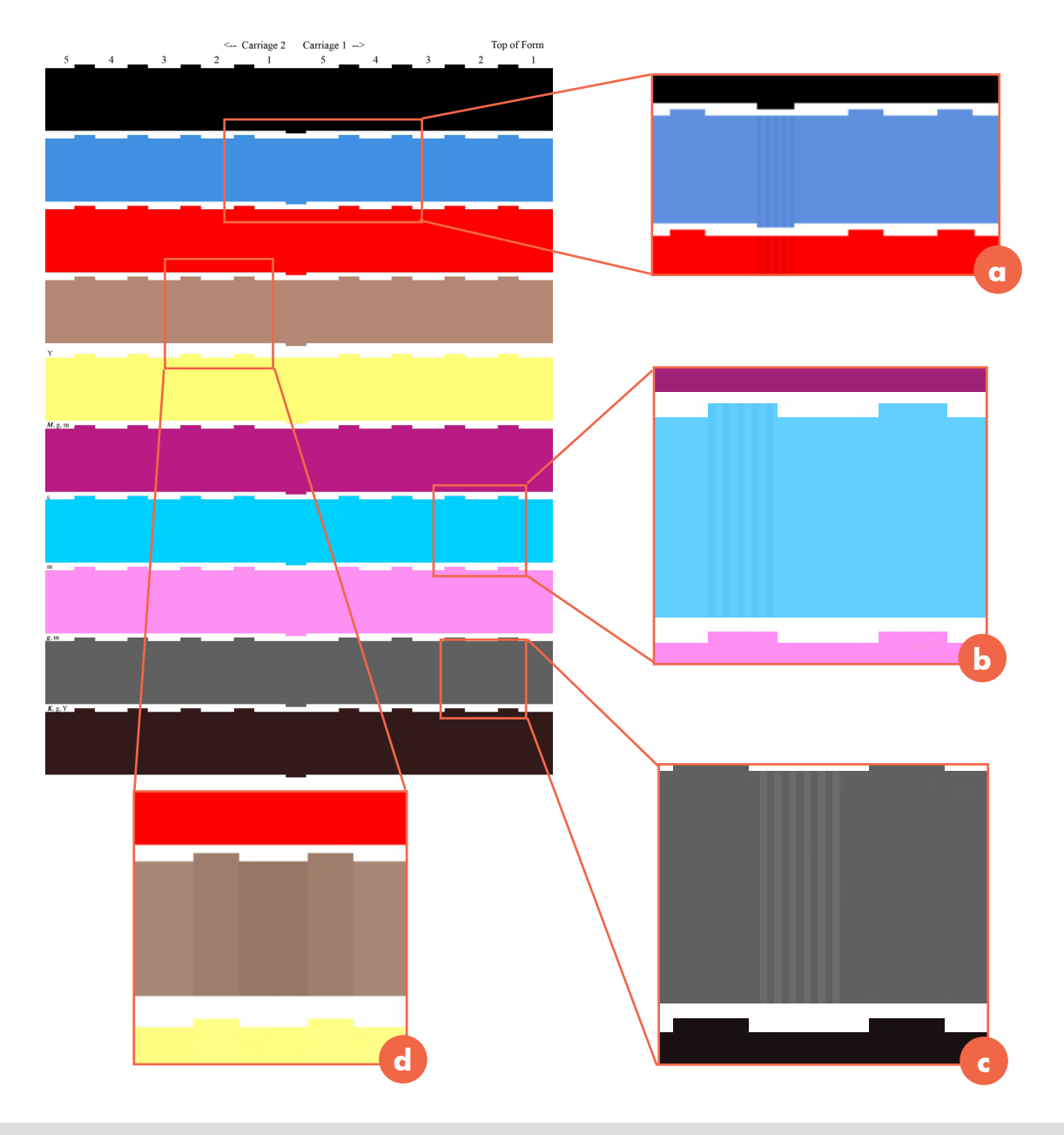

Note: Figures on this page are examples only. Defects can occur anywhere on All Colors printout.

Rev. 08.07.09

h

### MINILAB PRINTER ML1000 Verifying image quality

Note: The example graphics below are "close-ups" of areas from the full All Colors printout on page 3. Use index letters (a,b,c,d) to locate.

If there are no streaks or other defects:

Touch X, then touch OK. Minilab is ready to process orders.

If there are vertical lines near center of printout:

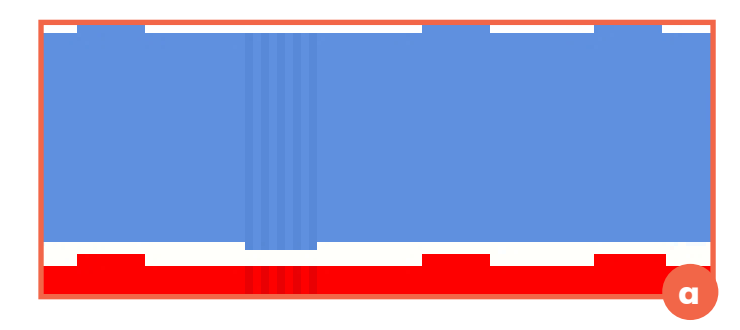

- 1. Touch **Carriage to Carriage Alignment** (calibration takes 5 to 10 minutes).
- 2. Discard printout.
- 3. Touch All Colors.
- 4. If printout shows lines, repeat steps1 through 5 up to twice more.
- If printout has no lines or other defects, touch X and touch OK. Minilab is ready to process orders. If lines are still present, HP recommends removing minilab from service until issue is resolved.

If there are vertical lines in any raised area between numbers:

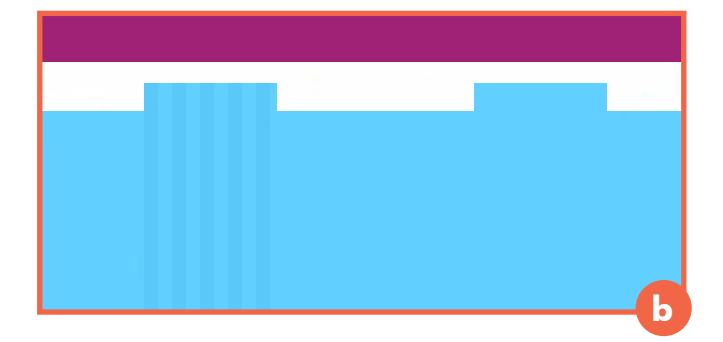

#### 1. Touch Automatic Pen Alignment.

- 2. Touch All Colors.
- 3. If printout shows lines, repeat steps 1 and 2 up to twice more.
- If there are no lines or other defects, touch X and touch OK. Minilab is ready to process orders. If printout still shows lines, touch Pen Cleaning. Touch Continue if prompted. Touch All Colors.
- If there are no lines or other defects, touch X and touch OK. Minilab is ready to process orders. If printout still shows lines, HP recommends removing minilab from service until issue is resolved.

### MINILAB PRINTER ML1000 Verifying image quality

If there are vertical lines in any low area below numbers:

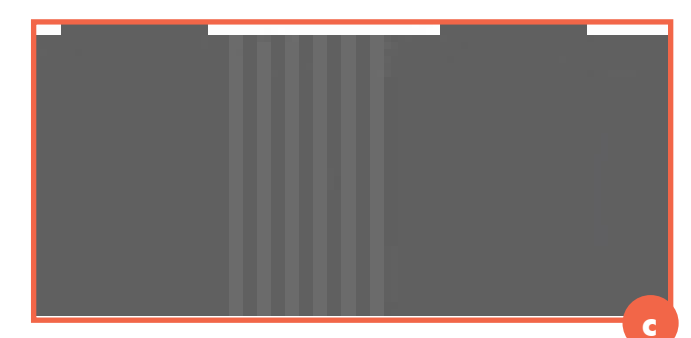

- 1. Touch **Pen Cleaning**. Touch **Continue** if prompted.
- 2. Touch All Colors.
- 3. If printout still shows lines, repeat steps 1 and 2 up to twice more.
- If printout shows no lines or other defects, touch X and touch OK. Minilab is ready to process orders. If printout still shows lines, HP recommends removing minilab from service until issue is resolved.

If entire low area below numbers is too dark or too light:

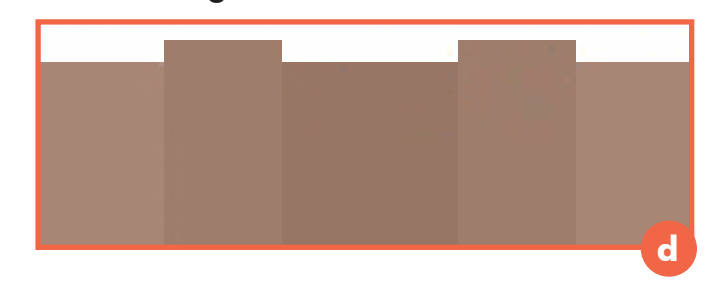

- 1. Touch **Pen Nozzle Flush**.
- 2. Touch All Colors.
- 3. If area is still light or dark, repeat steps 1 and 2 up to twice more.
- If area appears normal, touch X and touch OK. Minilab is ready to process orders. If area is still light or dark, HP recommends removing minilab from service until issue is resolved.

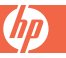

### MINILAB PRINTER ML1000 Verifying image quality

If printout shows white smudges, patches, or smears running from top to bottom:

- 1. Clean paper path as described in *Cleaning paper path* job aid.
- 2. Touch All Colors.
- If printout shows no smudges or other defects, touch X and touch OK. Minilab is ready to process orders. If printout still shows smudges, HP recommends removing minilab from service until issue is resolved.

If printout shows small dark spots on front or back:

- 1. Clean drum screen as described in *Cleaning drum screen* job aid.
- 2. Touch All Colors.
- If printout shows no lines or other defects, touch X and touch OK. Minilab is ready to process orders. If printout still shows lines, HP recommends removing minilab from service until issue is resolved.

Important: If white smudges, patches, or smears persist after cleaning, or if paper path has excessive dust, clean paper path more often (up to once daily). If small dark spots persist after cleaning, clean drum screen more often (up to twice daily).